## Traktor 3 LE / DJ Console MK2 - Configuration PC

Traktor LE n'étant pas configure pour reconnaître automatiquement la DJ Console Mk2, quelques configurations sont donc nécessaires à son utilisation

À l'aide du CD d'installation, il vous est possible d'installer les fichiers **.XML** et **.Tks**. Ces fichiers sont nécessaires afin de permettre à **Traktor 3** de reconnaître la console à titre de contrôleur.

Avant de lancer Traktor LE, ouvrez le panneau de configuration **DJ Console MK2** et sélectionnez **ASIO**.

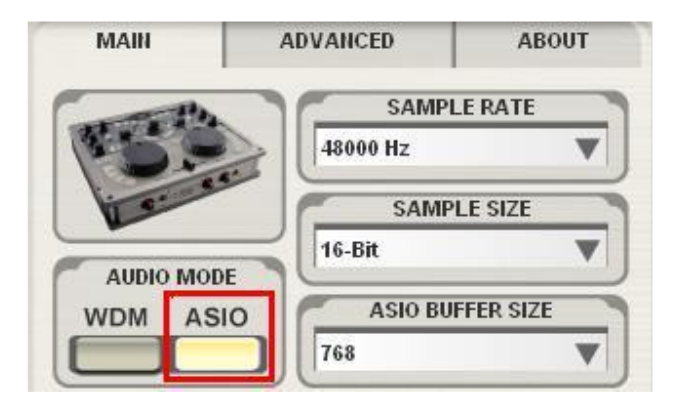

Ajustez les paramètres ASIO selon vos besoins.

Lancer à présent Traktor 3 LE et ouvrez le menu Preference.

Sous Soundcard/Audio Device, sélectionnez DJ Console MK2:

| Preferences                                                                                                    |               |                              |                 | × |
|----------------------------------------------------------------------------------------------------|---------------|------------------------------|-----------------|---|
| Preferences                                                                                                    |               |                              |                 |   |
| <ul> <li>Audio Setup</li> <li>Soundcard</li> <li>Output Routing</li> <li>Input Routing</li> <li>Deck Preferences</li> <li>Browser Preferences</li> <li>MIDI Setup</li> <li>Appearance</li> </ul> | Audio Device  | Hercules DJ Console Mk2 ASIO |                 | - |
|                                                                                                    | Sample Rate   | 48000 Hz                     | <u>.</u>        |   |
|                                                                                                    | Audio Latency | 16.0 ms                      | - Control Panel | R |
|                                                                                                    |               |                              |                 |   |
|                                                                                                    | 1             |                              |                 |   |
|                                                                                                    |               |                              |                 |   |

Notez que le **Sample Rate** (Fréquence d'échantionnage) et **Audio Latency** seront différent selon la configuration effectuée dans le panneau de configuration **DJ Console MK2 Control Panel.** 

Référez-vous au manuel de l'utilisateur de Traktor LE (Section **10.Troubleshooting**) pour plus de détails concernant la latence et la configuration du logiciel. Par la suite, configurer les sorties de la manière suivante:

| Preferences                        |            |             |             |          |
|------------------------------------|------------|-------------|-------------|----------|
| Audio Setup                        | Mixer Mode | Inte        | rnal        | External |
| O Output Routing                   | Monitor    | Left (Mono) | 3: Output 3 | 5        |
| Deck Preferences                   | Mono       | Right       | 4: Output 4 |          |
| Browser Preferences     MIDI Setup | Master     | Left (Mono) | 1: Output 1 |          |
| ♥ MIDI Interfaces ● Appearance     |            | Right       | 2: Output 2 |          |

Si vous utilisez une source audio externe (Vinyle, CD), n'oubliez pas la configuration des entrées :

| references                                                             |              |             |            | D        |
|------------------------------------------------------------------------|--------------|-------------|------------|----------|
| Preferences                                                            |              |             |            |          |
| Audio Setup                                                            | In Channel A | Left (Mono) | 1: Input 1 |          |
| Output Routing     Output Routing     Deck Preferences     Preferences |              | Right       | 2: Input 2 |          |
|                                                                        | In Channel B | Left (Mono) | 3: Input 3 | <u> </u> |
| MIDI Setup                                                             |              | Right       | 4: Input 4 |          |
| • Appearance                                                           |              |             |            |          |

Pour plus de détails concernant l'utilisation de sources externes, référez-vous à la FAQ:

<u>Comment dois-je configurer Traktor LE pour l'utilisation de source</u> <u>externes ?</u>

Finalement, assurez-vous que la DJ Console est active (X) à titre de contrôleur MIDI.

| 0                                                                                                    | Pre     | eferences                                           |
|----------------------------------------------------------------------------------------------------|---------|-----------------------------------------------------|
| Preferences                                                                                                    |         |                                                     |
| <ul> <li>Audio Setup</li> <li>Soundcard</li> <li>Output Routing</li> <li>Input Routing</li> <li>Deck Preferences</li> <li>Loading</li> <li>Sound &amp; Mixer</li> <li>Browser Preferences</li> <li>Data Location</li> <li>Collection Preferences</li> <li>MIDI Setup</li> <li>MIDI Interfaces</li> <li>Appearance</li> </ul> | Midi In | Active Port<br>X Hercules Hercules DJ Console MK2 ~ |

Vous devriez maintenant pouvoir utiliser Traktor LE avec votre DJ Console.